# Rufz in Trainer Mode

# **Practice With Your List**

Version 1.1.2 ONLY

K5GQ Mark Tyler

## Go to http://www.rufzxp.net/

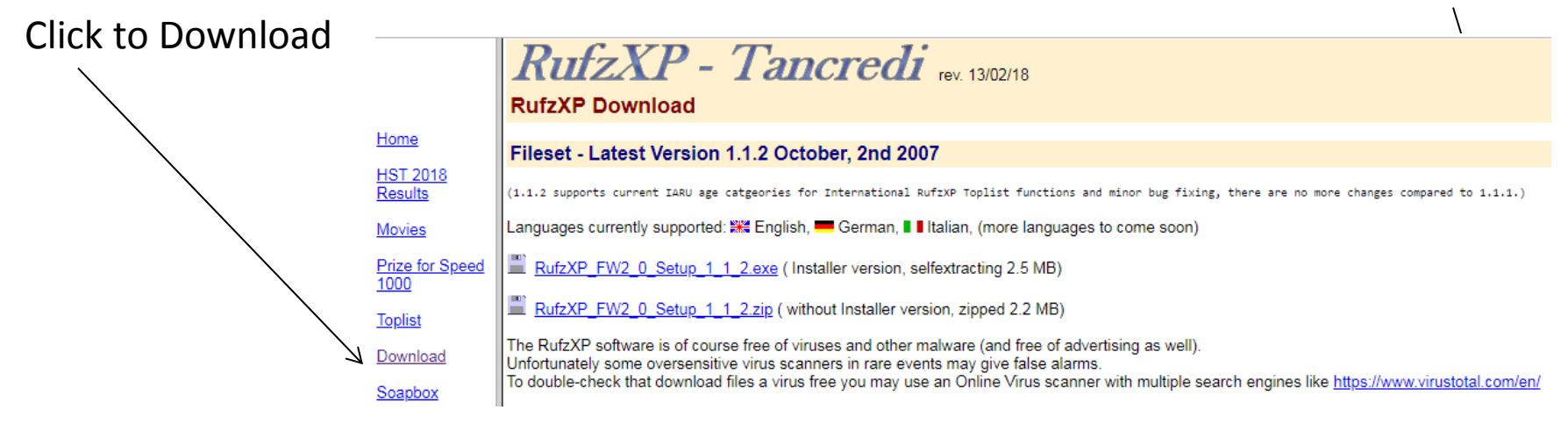

Install - write down where the program is installed. Save a link on the desktop

RufzXP 1.1.2 DL4MM & IV3XYM present RufzXP - Tancredi \*\* SHORT INSTRUCTIONS \*\*\* RufzXP sends a chosen number of random selected true amateur radio calls (50 by default) to be typed into the keyboard. After <ENT> key has been pressed, the computer gives its next call. If the call has been copied correctly, the transmitting speed increases: if not, it decreases. 1. Close Every last call can be heard once again by pressing F6-key (50% penalty). The number of points for each call is primarily related to the CW-speed sent, the number of errors and the 2. Start length of the call. In addition typing time exerts a minor influence. But it is helpful to think about whether the heard call is useful or not. Tone settings and other options can be modified in Option Form. (F2/F12). <START> button or F5-key starts the attempt. Good luck! RufzXP 1.1.2 - Trainer mode - (Callbase: CallBase) Mode Help Tools Don't show again Current attempt volume Trainer initial Wrong groups Current score Max speed Min speed speed 0 0 WPM: 30 WPM: 0 WPM: 0 RufzXP - Tancredi Last group Errors Time needed Current speed Max points Gained points WPM: 30 0 0 0 0 ms 38 Group out: 0 of 0 Start Abort Exit Callsigns: 53542 [50263 - 3279] Topscore: 0 Topspeed: 0 WPM Attempts: 0

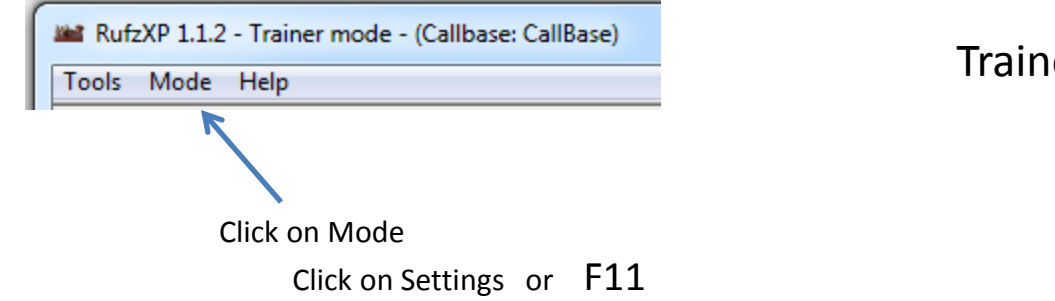

#### Trainer settings

| Letters                     | Figures                                   | Symbols                                                                                     | Group length Gro<br>Fixed 5<br>Variable 1 2<br>Databases management 6                                                               | up<br>position<br>Mixed<br>Separated<br>Separated<br>Speed<br>Speed<br>S | change to Fixed speed                                                                 |
|-----------------------------|-------------------------------------------|---------------------------------------------------------------------------------------------|----------------------------------------------------------------------------------------------------|----------------------------------------------------------------------------------------------------|---------------------------------------------------------------------------------------|
| C D E F G H I J K L M N O P | 3<br>4<br>5<br>6<br>7<br>8<br>9<br>9<br>0 | ·<br>·<br>·<br>·<br>·<br>·<br>·<br>·<br>·<br>·<br>·<br>·<br>·<br>·<br>·<br>·<br>·<br>·<br>· | Load callbase CallBase<br>Load scoreboard TrainerS<br>Session Length<br>Number of groups per attempt<br>20 Timer<br>Minutes<br>3 \$ | Speed inc       Board     Inear       Trainer mode     Personal callbase       Morse weight     1:3:7 (normal)       Slashed calls %     0                                                                                                    | Click Load callbase<br>I loaded the US State Abbreviation<br>text file of your choice |
| All<br>None<br>Invert       | All<br>None<br>Invert                     | All<br>None<br>Invert                                                                       | Cancel                                                                                                    | ОК                                                                                                    |                                                                                       |

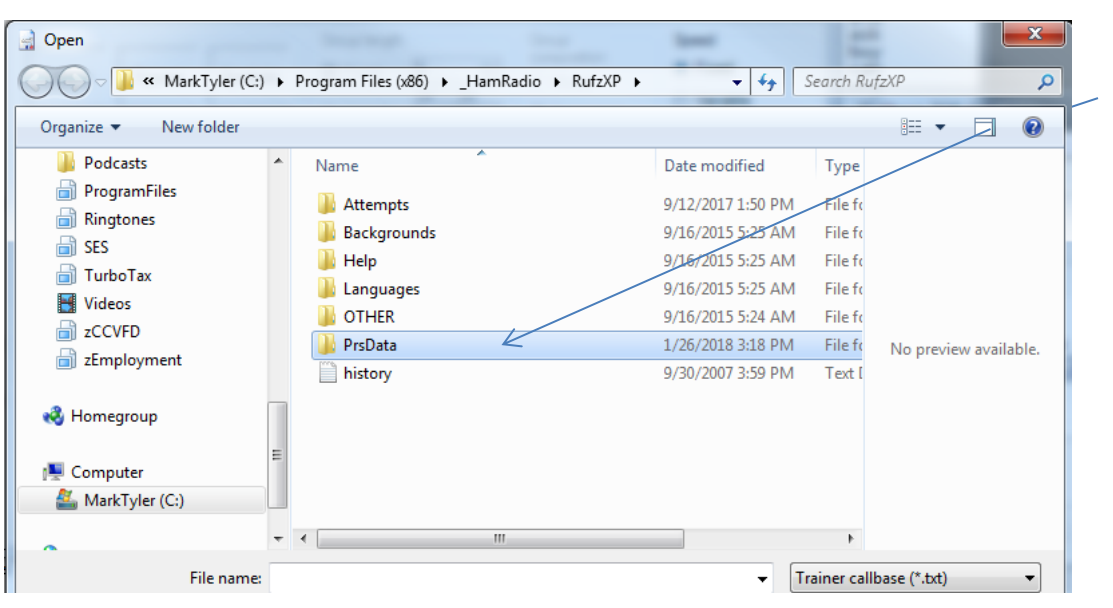

RufzXP shows you where it is looking. I put the file in the PrsData folder. Double click PrsData

### Load file US States\_Abbreviation\_ONLY text file

| Open                       |               |                             | Seat 1                      |                            |        | ×  |
|----------------------------|---------------|-----------------------------|-----------------------------|----------------------------|--------|----|
| 🕞 🔵 🗢 📕 🕨 K5GQ 🕨 Dropb     | ox ▶ CW_Ac    | ademy_Level_II_K5GQ         | <ul> <li>PrsData</li> </ul> | ✓ 4→ Search P              | rsData |    |
| Organize 👻 New folder      |               |                             |                             |                            | = - 1  | (? |
| 🔆 Favorites                | ^             | Name                        | Date modifie                | d Type                     | Size   |    |
| 📃 Desktop                  |               | J 2-2_ Words_               | 9/8/2015 9:50               | PM Text Document           | 1 KB   |    |
| 〕 Downloads                | =             | 3_letter_Verbs              | 1/9/2017 8:42               | PM Text Document           | 1 KB   |    |
| 📃 Recent Places            |               | TQP_Calls_01                | 9/8/2015 9:03               | PM Text Document           | 1 KB   |    |
| 퉬 Microsoft Games          |               | TQP_Calls_02                | 5/4/2018 6:55               | PM Text Document           | 1 KB   |    |
| _Owned_Products            |               | TQP_Calls_4_CharOrLess      | 5/4/2018 6:56               | PM Text Document           | 1 KB   |    |
| 퉬 Brother's Keeper 7       |               | US States_Abbreviation_ONLY | 9/13/2018 10:               | 22 AM Text Document        | 1 KB   |    |
| 퉬 Antenna Network Analyser |               |                             |                             |                            |        |    |
| 踜 Dropbox                  |               |                             |                             |                            |        |    |
| <b>]]</b> 1                |               |                             |                             |                            |        |    |
| 퉬 Market Technologies      |               |                             |                             |                            |        |    |
| FireGround                 | *             |                             |                             |                            |        |    |
| File <u>n</u> ame: U       | JS States_Abb | reviation_ONLY              |                             | ✓ Trainer callbase (*.txt) |        |    |
|                            |               |                             |                             | <u>O</u> pen               | Canc   | el |

|       | Current attempt    |                   |                       |           |                       | Volume          |  |
|-------|--------------------|-------------------|-----------------------|-----------|-----------------------|-----------------|--|
|       | Current score      | Wrong groups      | Trainer initial speed | Max speed | Min speed             |                 |  |
|       | 0                  | 0                 | WPM: 30               | WPM: 0    | WPM: 0                |                 |  |
| 6     | D                  | <u>L</u> VI       |                       |           |                       |                 |  |
|       |                    |                   | - 18                  | ancre     |                       |                 |  |
|       | Last group         |                   |                       |           |                       |                 |  |
|       | Current speed      | Max points        | Gained points         | Errors    | Time needed           |                 |  |
|       | WPM: 30            | 0                 | 0                     | 0         | 0 ms                  |                 |  |
|       |                    | Group out: 0 of 0 |                       |           |                       |                 |  |
|       | Start              | Abort             |                       |           |                       | Exit            |  |
| Calls | signs: 50 [50 - 0] |                   |                       | Top       | oscore: 0 Topspeed: ( | WPM Attempts: 0 |  |
|       |                    |                   |                       |           |                       |                 |  |
|       | WPM: 30            | 0                 | 0                     | 0         |                       |                 |  |
|       | Ente               | r your call:      | K5GQ                  | E         | nter your call:       | Then "Enter"    |  |
|       |                    |                   |                       |           |                       |                 |  |

#### Alternate method if RUFZ gives "not calls " in file.

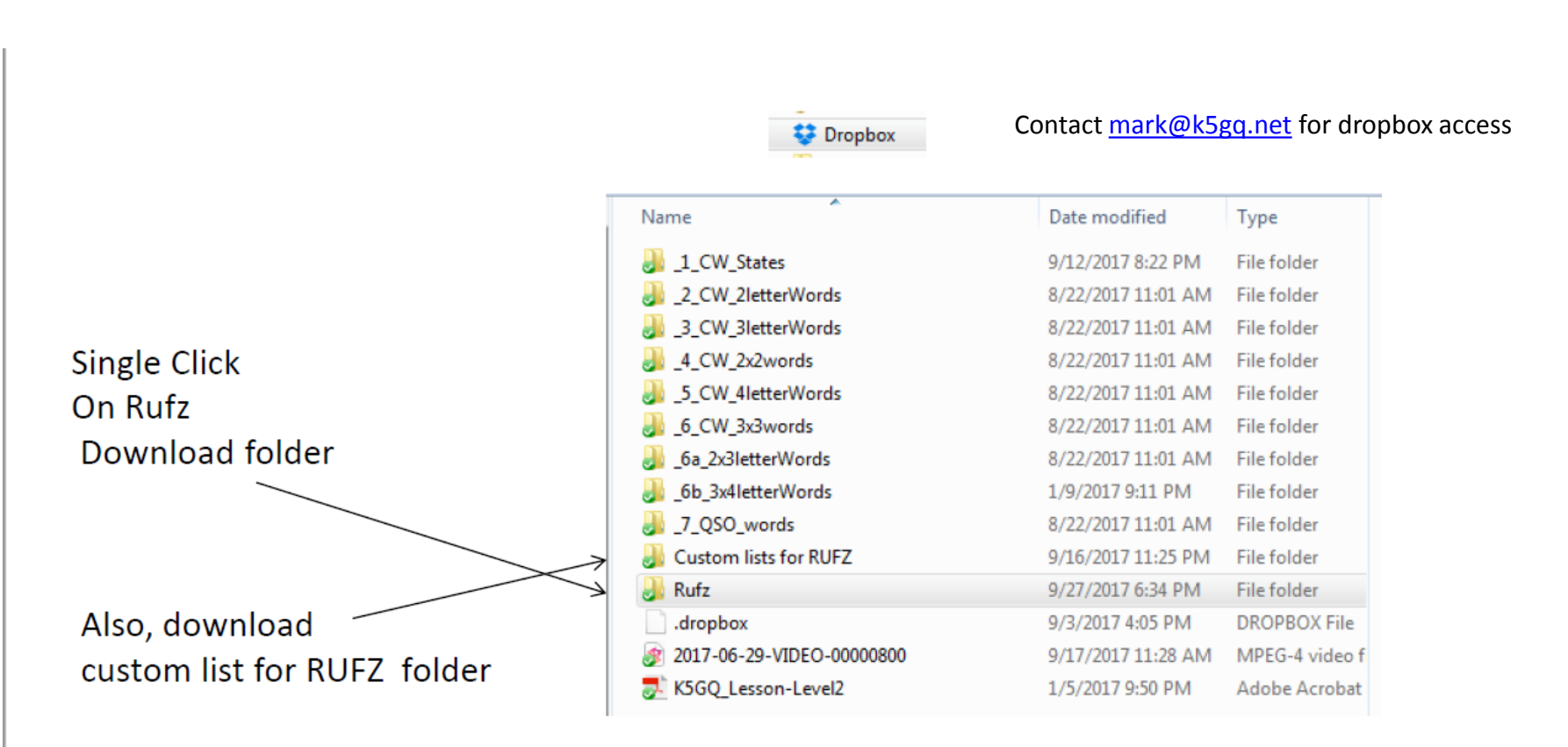

Install - on your computer write down where the program is installed. Save a link on the desktop